## **Reorder Grade Center Columns**

Enter a Blackboard course. Select Full Grade Center under Grade Center in the Control Panel.

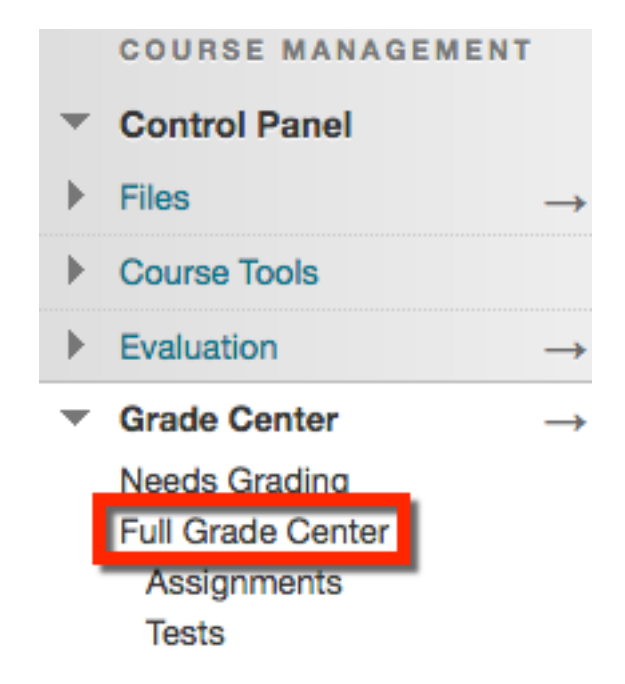

Hover your mouse over the **Manage** action button to open a drop down menu. Select **Column Organization**.

## Grade Center : Full Grade Center

When screen reader mode is on, the Grade Center data appears in a simplified grid. You cannot freeze columns or edit inline, making it easier to navigate using the keyboard. To enter a grade, access a cell's contextual menu and click **View Grade Details**. When screen reader mode is off, you can type a grade directly in a cell on the Grade Center page. To enter a grade: click the cell, type the grade value, and press the Enter key to submit. Use the arrow keys or the tab key to navigate through the Grade Center. <u>More Help</u>

| Create   | Column                       | Create Calcula | ated Column 🗸 | Manage 🧤                                             | Reports ~        | 2005      | Filter              | Work Offline 🗸                       |
|----------|------------------------------|----------------|---------------|------------------------------------------------------|------------------|-----------|---------------------|--------------------------------------|
| Grade Ir | love To Top<br>formation Bar | Email 📎        |               | Grading Periods<br>Grading Schema<br>Grading Color C | as<br>codes      | osition 💝 | Order:<br>Saved:Aug | ▲Ascending ⊗<br>ust 26, 2016 9:06 AM |
| Las      | Name                         | First Name     | Username      | Categories                                           |                  | al 🔍 Tot  | al                  | •                                    |
|          |                              | -              |               | Smart Views                                          | _                |           |                     |                                      |
| Clay     | maker                        | Van            | vclaymaker    | Column Organiz                                       | ation            |           |                     |                                      |
|          |                              |                |               | Send Email                                           |                  |           |                     |                                      |
|          |                              |                | 1000000       | McGraw-Hill Co                                       | nnect Reports    |           |                     |                                      |
| Run      | nings                        | Miles          | mrunnings     | McGraw-Hill Co                                       | nnect To Do List |           |                     |                                      |

Blackboard Questions? Contact the Center for Online Teaching and Learning Email: <u>blackboard@govst.edu</u> Phone: (708) 534-4115 Make sure to hover your mouse over the four-way arrow. Your mouse will change to the same icon. Once this happens, click and drag to the appropriate place.

| Shown in Selected Views Only |                                 |                  |                 |                   | †↓                             |
|------------------------------|---------------------------------|------------------|-----------------|-------------------|--------------------------------|
| Name 📎                       | Grading Period                  | Category 📎       | Due Date        | Date<br>Created 📎 | Points<br>Possible             |
|                              | Shown in Selected Views<br>Only | Calculated Grade |                 | None              | 10 (may<br>vary by<br>student) |
|                              | Shown in Selected Views<br>Only | Calculated Grade |                 | None              | 10 (may<br>vary by<br>student) |
|                              | Shown in Selected Views<br>Only | Blog             | None            | Mar 10,<br>2014   | 10                             |
| First Case Study             | Shown in Selected Views<br>Only | Assignment       | Mar 10,<br>2016 | None              | 100                            |

You have successfully moved the item, but be sure to click Submit to save the changes.

Shown in Selected Views Only

| Name               | Grading Period                  | Category         | Due Date        | Date<br>Created 😔 | Points<br>Possible             |
|--------------------|---------------------------------|------------------|-----------------|-------------------|--------------------------------|
| ⊕ □ Weighted Total | Shown in Selected Views<br>Only | Calculated Grade |                 | None              | 10 (may<br>vary by<br>student) |
| 💠 🗆 Total          | Shown in Selected Views<br>Only | Calculated Grade |                 | None              | 10 (may<br>vary by<br>student) |
|                    | Shown in Selected Views<br>Only | Assignment       | Mar 10,<br>2016 | None              | 100                            |
|                    | Shown in Selected Views<br>Only | Blog             | None            | Mar 10,<br>2014   | 10                             |

†1

## You have successfully reorganized the column in the grade center.

| Success: Grade Cent                                                                                                    | er Organized                                                                             |                                                                                            |                                                                                               |                                                                                   |                                                          |                                                                                  | 8                                               |
|----------------------------------------------------------------------------------------------------|------------------------------------------------------------------------------------------|--------------------------------------------------------------------------------------------|-----------------------------------------------------------------------------------------------|-----------------------------------------------------------------------------------|----------------------------------------------------------|----------------------------------------------------------------------------------|-------------------------------------------------|
| Grade Cen                                                                                                    | ter : Full                                                                               | Grade Cen                                                                                  | ter 💿                                                                                         |                                                                                   |                                                          |                                                                                  |                                                 |
| When screen reader<br>making it easier to<br><b>Details</b> . When scre<br>click the cell, type th<br>Grade Center. <u>More</u> | r mode is on, th<br>navigate using<br>een reader mod<br>he grade value,<br><u>e Help</u> | e Grade Center dat<br>the keyboard. To er<br>le is off, you can typ<br>and press the Enter | a appears in a simpl<br>nter a grade, access<br>e a grade directly in<br>r key to submit. Use | ified grid. You ca<br>a cell's contextua<br>a cell on the Gra<br>the arrow keys o | nnot freeze<br>l menu and<br>de Center p<br>r the tab ke | e columns or edi<br>click <b>View Gr</b><br>oage. To enter a<br>y to navigate th | t inline,<br>a <b>de</b><br>grade:<br>rough the |
| Create Column                                                                                                    | Create Calcu                                                                             | ılated Column 🗸                                                                            | Manage ~ F                                                                                    | leports ~                                                                         |                                                          | Filter W                                                                         | ork Offline 🗸                                   |
| Move To Top                                                                                                    | Email 🚿                                                                                  |                                                                                            | Sort                                                                                          | Columns By: Laye                                                                  | out Position                                             | Order: 🔺 Asc                                                                     | cending 📎                                       |
| Grade Information Bar                                                                                                    |                                                                                          |                                                                                            |                                                                                               |                                                                                   | Las                                                      | t Saved:August 26, 2                                                             | 2016 9:06 AM                                    |
| Last Name                                                                                                    | First Name                                                                               | Username                                                                                   | S Last Access                                                                                 | Weighted Total                                                                    | Total                                                    | Section 2000                                                                     | Case S 💿                                        |
|                                                                                                    | -                                                                                        |                                                                                            | June 23, 2015                                                                                 |                                                                                   |                                                          |                                                                                  |                                                 |
| Claymaker                                                                                                    | Van                                                                                      | vclaymaker                                                                                 | August 26, 2016                                                                               |                                                                                   |                                                          |                                                                                  |                                                 |
|                                                                                                    |                                                                                          |                                                                                            | May 6, 2016                                                                                   |                                                                                   |                                                          |                                                                                  |                                                 |
|                                                                                                    |                                                                                          |                                                                                            | May 7, 2014                                                                                   |                                                                                   |                                                          |                                                                                  |                                                 |
| Runnings                                                                                                    | Miles                                                                                    | mrunnings                                                                                  | May 5, 2016                                                                                   |                                                                                   |                                                          |                                                                                  |                                                 |

Blackboard Questions? Contact the Center for Online Teaching and Learning Email: <u>blackboard@govst.edu</u> Phone: (708) 534-4115